## Регламенты работ

## при подаче заявки на закупку

государственными и иными заказчиками закупок в информационно-технической платформе для автоматизации процессов хранения, обработки данных и получения оперативной информации о закупках Тюменской области

Используемые в документе сокращения:

- 1. Управление государственных закупок Тюменской области УГЗ
- 2. Департамент финансов Тюменской области ДФ
- 3. Государственный и иной заказчик Заказчик
- 4. Централизованная информационно-техническая платформа для автоматизации процессов хранения, обработки данных и получения оперативной информации по размещению государственных закупок на базе автоматизированной системы управления процессом организации государственных закупок «АЦК-Госзаказ», установленной в Управлении государственных закупок Тюменской области и муниципальных образованиях Тюменской области, Региональная (муниципальная) информационная система РМИС
- 5. Централизованная информационно-техническая платформа для автоматизации процессов хранения, обработки данных и получения оперативной информации об исполнении областного бюджета и бюджетов муниципальных образований Тюменской области на базе автоматизированной системы «АЦК-Финансы» АС «АЦК-Финансы»
- 6. Электронная подпись ЭП
- 7. Электронный документ ЭД
- 8. Единая информационная система в сфере закупок ЕИС
- 9. Участник закупки УЗ
- 10. План график ПГ

| №<br>этапа | Содержание этапа                                                                                                    | Документ             | Исполнитель       | Статус<br>документа до<br>действия<br>(ID Статуса) | Действие над<br>документом                         | Статус<br>документа<br>после действия<br>(ID Статуса) |
|------------|----------------------------------------------------------------------------------------------------|----------------------|-------------------|----------------------------------------------------|----------------------------------------------------|-------------------------------------------------------|
| 1          | Формирование ЭД «Заявка на закупку»:<br>Заказчик формирует ЭД «Заявка на закупку» в РМИС в соответствии<br>с планом-графиком закупок (ЭД «ПГ») опубликованным в ЕИС, в<br>пределах бюджетных ассигнований, доведенных на реализацию<br>мероприятий по областным программам, на основании смет доходов<br>и расходов, планов финансово-хозяйственной деятельности, иных<br>расчетов и доведенных лимитов на установленный период. ЭД «ЗнЗ»<br>создается из ЭД «ПГ».<br>При заполнении заявки обязательно указывается источник финанси-<br>рования (для получателей бюджетных средств источник финансиро-<br>вания – бюджетные средства, для бюджетных и автономных учре-<br>ждений источник финансирования – внебюджетные средства). Для<br>источника по бюджетным средствам Тюменской области выбирается<br>смета и строка с кодами бюджетной классификации <u>из справочника</u><br>(кнопкой «Бюджет»), а по внебюджетным – код вида расходов (КВР).<br>К ЭД «Заявка на закупку» прикрепляется в электронном виде все не-<br>обходимые документы и приложения. | Заявка на<br>закупку | Заказчик          | _                                                  | Формирование<br>заявок на<br>закупку из ЭД<br>«ПГ» | Отложен (0)                                           |
| 2          | ЭД «Заявка на закупку» направляется в обработку для согласования с руководством Заказчика. В момент обработки проходит автоматический контроль на соответствие ЭД «ПГ».                                                                                                    | Заявка на<br>закупку | Заказчик          | Отложен (0)                                        | Обработать<br>(ТО)                                 | Проект (18)                                           |
| 3          | После рассмотрения ЭД «Заявка на закупку» руководитель<br>утверждает заявки, после чего заявки проходят автоматическую<br>обработку в зависимости от типа учреждения:                                                                                                    |                      |                   |                                                    |                                                    |                                                       |
|            | a) ЭД «Заявка на закупку», представленные бюджетными учреждениями, автономными учреждениями не проходят контроль на лимиты в АС «АЦК-Финансы» (далее см. п.7)                                                                                                    | Заявка на<br>закупку | Заказчик<br>/РМИС | Проект (18)                                        | Утвердить (ТО)                                     | Принят без<br>лимитов (13)                            |

| №<br>этапа | Содержание этапа                                                                                                    | Документ             | Исполнитель          | Статус<br>документа до<br>действия<br>(ID Статуса) | Действие над<br>документом   | Статус<br>документа<br>после действия<br>(ID Статуса)          |
|------------|----------------------------------------------------------------------------------------------------|----------------------|----------------------|----------------------------------------------------|------------------------------|----------------------------------------------------------------|
|            | б) ЭД «Заявка на закупку» представленные казенными<br>учреждениями, органами власти направляются в АС «АЦК-<br>Финансы» для проверки наличия свободных лимитов и<br>резервирования средств по областным бюджетным источникам<br>финансирования текущего финансового года и планового<br>периода.                                                                     |                      |                      |                                                    |                              | Контроль<br>лимитов /<br>Плана ФХД (2)                         |
| 3.1        | При наличии лимитов бюджетных обязательств происходит<br>резервирование средств текущего финансового года и планового<br>периода                                                                                                    | Заявка на<br>закупку | АС «АЦК-<br>Финансы» | Контроль<br>лимитов /<br>Плана ФХД<br>(2)          | -                            | Есть лимиты<br>/план (3)                                       |
| 3.2        | При отсутствии свободного остатка лимитов за текущий<br>финансовый год и плановый период ЭД «Заявка на закупку»<br>переходит на статус «Нет лимитов» либо на статус «Нет лимитов<br>будущих периодов». При отсутствии лимитов Заказчик должен<br>вернуть ЭД «Заявка на закупку» на статус «Отложен», и внести<br>необходимые изменения в документ (далее – см. п. 1) | Заявка на<br>закупку | АС «АЦК-<br>Финансы» | Контроль<br>лимитов /<br>Плана ФХД<br>(2)          | _                            | Нет лимитов /<br>Нет лимитов<br>будущих<br>периодов<br>(28/33) |
| 4          | Направление ЭД «Заявка на закупку» в УГЗ                                                                                                    | Заявка на<br>закупку | Заказчик             | Есть лимиты<br>/ Принят без<br>лимитов<br>(3/13)   | Направить на размещение (ТО) | Регистрация<br>заявки в УО<br>(1018)                           |
| 5          | При выявлении несоответствия требованиям к оформлению<br>заявки на определение поставщиков (подрядчиков, исполнителей)<br>ЭД «Заявка на закупку» в момент её регистрации в УГЗ,<br>ответственный сотрудник может сразу вернуть ее Заказчику<br>(далее см. пункт 16)                                                                                                  | Заявка на<br>закупку | УГЗ                  | Регистрация<br>заявки (1018)                       | Вернуть на<br>доработку (ТО) | Возвращено<br>для доработки<br>(1001)                          |

| №<br>этапа | Содержание этапа                                                                                                    | Документ             | Исполнитель | Статус<br>документа до<br>действия<br>(ID Статуса) | Действие над<br>документом                                                                       | Статус<br>документа<br>после действия<br>(ID Статуса)                                 |
|------------|----------------------------------------------------------------------------------------------------|----------------------|-------------|----------------------------------------------------|--------------------------------------------------------------------------------------------------|---------------------------------------------------------------------------------------|
| 6          | Направление ЭД «Заявка на закупку» эксперту на проведение юридической экспертизы. В случае необходимости проведения межведомственной экспертизы - заявка автоматически направляется на межведомственную экспертизу  | Заявка на<br>закупку | УГЗ         | Регистрация<br>заявки (1018)                       | На<br>юридическую<br>экспертизу<br>(ТО)                                                          | Юридическая<br>экспертиза<br>(1007) /<br>Межведомстве<br>нная<br>экспертиза<br>(1045) |
| 7          | В случае проведения межведомственной экспертизы -<br>согласование ЭД «Заявка на закупку» специалистом<br>Департамента финансов Тюменской области                                                                    | Заявка на<br>закупку | ДФ          | Межведомст<br>венная<br>экспертиза<br>(1045)       | Согласовать<br>/Отказать                                                                         | Юридическая<br>экспертиза<br>(1007) /<br>Возвращено<br>для доработки<br>(1001)        |
| 8          | Согласование ЭД «Заявка на закупку» экспертом УГЗ ТО                                                                                                    | Заявка на<br>закупку | УГЗ         | Юридическа<br>я экспертиза<br>(1007)               | Принять в<br>работу (ТО)                                                                         | В работу (1012)                                                                       |
| 9          | В случае соответствия требованиям ЭД «Заявка на закупку», её рассматривает руководитель УГЗ                                                                                                    | Заявка на<br>закупку | УГЗ         | В работу<br>(1012)                                 | Принять (ТО)                                                                                     | Принят<br>организатором<br>(31)                                                       |
| 10         | Принятие уполномоченным сотрудником УГЗ решения о закупке<br>на основании ЭД «Заявка на закупку» и включение её в ЭД<br>«Решение о проведении закупки» (электронный аукцион, запрос<br>предложения, конкурс и т.д.) | Заявка на<br>закупку | УГЗ         | Принят<br>организаторо<br>м (31)                   | Включение в<br>решение<br>(действие<br>производится в<br>ЭД «Решение о<br>проведении<br>торгов») | В обработке (6)                                                                       |

| №<br>этапа | Содержание этапа                                                                                                    | Документ             | Исполнитель | Статус<br>документа до<br>действия<br>(ID Статуса) | Действие над<br>документом                                                                         | Статус<br>документа<br>после действия<br>(ID Статуса) |
|------------|----------------------------------------------------------------------------------------------------|----------------------|-------------|----------------------------------------------------|----------------------------------------------------------------------------------------------------|-------------------------------------------------------|
| 11         | При обработке заявки включенной в ЭД «Решение о проведении<br>закупки» и выявления несоответствия требованиям<br>законодательства на определение поставщиков (подрядчиков,<br>исполнителей), ЭД «Заявка на закупку» исключается из ЭД<br>«Решение о проведении закупки»                                                                                                    | Заявка на<br>закупку | УГЗ         | В обработке<br>(6)                                 | Исключение из<br>решения<br>(действие<br>производится в<br>ЭД «Решение о<br>проведении<br>торгов») | Принят<br>организатором<br>(31)                       |
| 12         | Исключенная из ЭД «Решение о проведении закупки» ЭД «Заявка<br>на закупку» возвращается на доработку (с указанием в поле<br>«Комментарии» причины отказа)<br>ЭД «Заявка на закупку», учитывающая замечания УГЗ, подается<br>Заказчиком повторно в течение пяти рабочих дней со дня<br>поступления мотивированного ответа об отказе в определении<br>поставщика (подрядчика, исполнителя). В случае подачи заявки,<br>учитывающей замечания УГЗ, по истечении указанного срока<br>заявке присваивается новый номер, ее рассмотрение<br>осуществляется в общем порядке | Заявка на<br>закупку | УГЗ         | Принят<br>организаторо<br>м (31)                   | Вернуть на<br>доработку (ТО)                                                                       | Согласование<br>возврата заявки<br>(1015)             |
| 13         | Уполномоченный сотрудник УГЗ рассмотрев причины возврата<br>заявки согласовывает этот возврат, либо отказывает в возврате                                                                                                    | Заявка на<br>закупку | УГЗ         | Согласовани<br>е возврата<br>заявки (1015)         | Согласовать<br>возврат заявки                                                                      | Утверждение<br>возврата заявки<br>(1016)              |
| 14         | Заместитель руководителя УГЗ рассмотрев причины возврата заявки утверждает возврат заявки, либо отказывает в возврате                                                                                                    | Заявка на<br>закупку | УГЗ         | Утверждение<br>возврата<br>заявки (1016)           | Утвердить<br>возврат заявки                                                                        | Возвращено<br>для доработки<br>(1001)                 |
| 15         | Для устранения выявленных недостатков в ЭД «Заявка на закупку» Заказчик переводит ее на статус отложен. После устранения выявленных недостатков в ЭД «Заявка на закупку» Заказчик проводит процедуру ее обработки с этапа 2 до этапа 4                                                                                                    | Заявка на<br>закупку | Заказчик    | Возвращено<br>для<br>доработки<br>(1001)           | Отложить для<br>доработки                                                                          | Отложен (0)                                           |

| №<br>этапа | Содержание этапа                                                                                                    | Документ             | Исполнитель | Статус<br>документа до<br>действия<br>(ID Статуса) | Действие над<br>документом                                                                       | Статус<br>документа<br>после действия<br>(ID Статуса) |
|------------|----------------------------------------------------------------------------------------------------|----------------------|-------------|----------------------------------------------------|--------------------------------------------------------------------------------------------------|-------------------------------------------------------|
| 16         | В случае невозможности внесения изменений ЭД «Заявка на закупку» направленную на доработку, Заказчик её отзывает. Данный документ дальнейшему движению в РМИС не подлежит | Заявка на<br>закупку | Заказчик    | Возвращено<br>для<br>доработки<br>(1001)           | Отозвать заявку                                                                                  | Отказан (7)                                           |
| 17         | После устранения выявленных недостатков в ЭД «Заявка на закупку» специалист УГЗ повторно включает ее в ЭД «Решение о проведении закупки                                   | Заявка на<br>закупку | УГЗ         | Поступило<br>после<br>доработки<br>(1019)          | Включение в<br>решение<br>(действие<br>производится в<br>ЭД «Решение о<br>проведении<br>торгов») | В обработке (6)                                       |
| 18         | После проведения процедуры закупки на основании ЭД «Заявка на закупку». Автоматически генерируется ЭД «Контракт», находящийся на статусе «Новый»                          | Заявка на<br>закупку | РМИС        | В обработке<br>(6)                                 | Завершение<br>процедуры<br>закупки                                                               | Обработка<br>завершена (10)                           |
| 19         | В случае признания процедуры закупки несостоявшейся, ЭД «Заявка на закупку» переходит на статус «Обработка завершена» с автоматическим освобождением лимитов.             | Заявка на<br>закупку | РМИС        | В обработке<br>(6)                                 | Завершение<br>процедуры<br>закупки                                                               | Обработка<br>завершена (10)                           |